## Web端如何设置船舶是否生成保养任务(文档)

用户登录互海通Web端,依次点击进入"船舶管理→船舶信息",在船舶信息界面选择具体船舶 后,点击"建造信息",再次点击"编辑",根据需要选择是否生成保养任务后,点击"确定"。 说明:对于当月已经生成保养任务的船舶,次月将不再生成保养任务。

| <b>優</b> 互海科技                                                                                                    | G                               | ) Q                                    |               |                                      | 工作台 (1275      | 10) 船舶AIS 资讯 发现                          | UMARAK + 🕼 💥 +X + 🔍 🕘 342   |
|----------------------------------------------------------------------------------------------------|---------------------------------|----------------------------------------|---------------|--------------------------------------|----------------|------------------------------------------|-----------------------------|
| 全部菜单 🕀                                                                                                    |                                 | 船舶信息                                   |               |                                      |                |                                          |                             |
| 印 公告管理                                                                                                    | - 🚥 🤰                           | 、依次点击'                                 | '船舶管理-船舶      | 信息"                                  |                |                                          |                             |
| Dal 智能看板                                                                                                    | _                               | 新坩                                     | 料 导入          | 基本信息 建造信息 主要参数 吨位 联系方式               |                |                                          | 最近更新时间: 2025-02-13 14:38:51 |
| 心 网络管理                                                                                                    | /.                              | 请項写                                    | Q             | 航区: 11                               |                | 所有書: 有限公司                                |                             |
| 800CR                                                                                                    | 1                               |                                        |               | 編編書 33 3、点击"建造信息"                    |                | 建造厂: 44                                  |                             |
| CT 11/0/18                                                                                                    | >                               |                                        | 111           | 建造编号: 2132<br>な付日期: 2020-01-02       |                | 安放龙骨日期: 2022-01-05<br>投入运营日期: 2022-01-04 |                             |
| 1.101                                                                                                    | 1                               | 互海8号                                   |               | <b>合同船价:</b> 11.00 (CNY)             |                | 約检查12号: 55                               |                             |
| SOULT                                                                                                    | - 1                             | <ul> <li>一 液化气能</li> <li>2.</li> </ul> | ★点击具体船舶       | 船级社: CCS<br>建造备注: 66                 |                |                                          |                             |
| 0.00.000                                                                                                    | - 1                             | 三 五海7号                                 |               | 船体入级符号及附加标志: 77                      |                |                                          |                             |
| 84846260                                                                                                    | - 1                             | - RCA                                  |               | 轮形人数符号战舰周期率高: 88<br>是否生成保养任务: 生成保养任务 |                |                                          |                             |
| 2018月4月                                                                                                    | - 1                             | ▲ 互満3号                                 |               |                                      |                |                                          |                             |
| 定用检验                                                                                                    |                                 | 5                                      |               |                                      |                |                                          |                             |
| と、前回管理                                                                                                    | ~                               | ▲ 日本 1073<br>東京語1073                   | 0101036       | ◆ 4 占击"编辑"                           |                |                                          |                             |
| 品員費用                                                                                                    | >                               |                                        |               |                                      |                |                                          |                             |
| 8 招聘管理                                                                                                    | >                               |                                        |               |                                      |                |                                          |                             |
|                                                                                                    |                                 |                                        |               |                                      |                |                                          |                             |
| 船舶信息                                                                                                    |                                 |                                        |               |                                      |                |                                          |                             |
| 新譜                                                                                                    | 导出                              | 导入                                     | 基本信息 建造信      | 是 主要参数 吨位 联系方式                       |                |                                          | 最近更新时间:2025-02-13 14:38:51  |
|                                                                                                    |                                 |                                        | 航区            |                                      | 所有者            |                                          |                             |
| 请填写                                                                                                    |                                 | ٩                                      |               |                                      |                | 有限公司                                     |                             |
| 五海一                                                                                                    | 5                               |                                        | 約加国           |                                      | 经基金            |                                          |                             |
| (東京福祉)                                                                                                    | 1 02   11                       |                                        |               |                                      |                | 有限公司                                     |                             |
| ፼ 互海8号                                                                                                    |                                 |                                        | 8099:#        |                                      | 建造厂            |                                          |                             |
| 2018°UR                                                                                                    |                                 |                                        | AHAB/IS       |                                      | 44             |                                          |                             |
| 重海7号     和7号     和7号     和7号     和100     和100      和100     和100 |                                 |                                        | 中选续号          |                                      | 安修协具日期         |                                          |                             |
| - BUA                                                                                                    |                                 |                                        | 2122          |                                      | 2022-01-05     |                                          |                             |
|                                                                                                    |                                 |                                        | 2102          |                                      | 10.1 1244 (199 |                                          |                             |
|                                                                                                    |                                 |                                        | 521911RB      |                                      |                |                                          |                             |
| 之 互海二号<br>集装稿館                                                                                                    | <mark>告</mark><br>  6730 吨   近洋 | 海                                      | 2020/01/02    |                                      | 2022/01/04     |                                          |                             |
|                                                                                                    |                                 |                                        | Elementar CNY | USD C EUR                            | RATERICS       |                                          |                             |
|                                                                                                    |                                 |                                        |               |                                      | 55             |                                          |                             |
|                                                                                                    |                                 |                                        | 船线社           |                                      |                |                                          |                             |
|                                                                                                    |                                 |                                        | ccs           |                                      |                |                                          |                             |
|                                                                                                    |                                 |                                        | 建造备注          |                                      |                |                                          |                             |
|                                                                                                    |                                 |                                        | 66            |                                      |                |                                          |                             |
|                                                                                                    |                                 |                                        | 船体入级符号及附加标题   | 5                                    |                |                                          |                             |
|                                                                                                    |                                 |                                        | 77            |                                      |                |                                          |                             |
|                                                                                                    |                                 |                                        | 轮机入级符号及附加标志   | 5                                    |                |                                          |                             |
|                                                                                                    |                                 |                                        | 88            |                                      |                |                                          | (1)                         |
|                                                                                                    |                                 |                                        | 是否生成保养任务      |                                      |                |                                          | く<br>关注                     |
|                                                                                                    |                                 |                                        | 生成保养任务        | ~                                    |                |                                          |                             |
| 船舶数量:5 網                                                                                                    |                                 | 2 隐藏已停用船舶                              | 确定取消          | ▶5、根据需要选择是否生成保养任务后,                  | 点击"确           | 定"                                       | e<br>Bibli                  |